## Windows 10 Fall Creators Updateの適用期間の延長方法

Windows 10 Pro / Windows 10 Enterprise をご利用のお客さまは、以下の【 手順 】をご参照の上、 Windows 10 Fall Creators Update の適用期間の延長をお願いいたします。

※ Windows 10 Home 環境をご利用のお客さまは、適用期限の延長をおこなうことはできません。

## 【手順】

- 1. スタートメニュー→([すべてのアプリ])→「設定」をクリックします。
- 2. [更新とセキュリティ] をクリックします。
- 3. [Windows Update] →「詳細オプション」をクリックします。
- 4. 以下より、ご利用になっているWindows 10 のバージョンに合わせて項目を選択します。

## < バージョン 1607 をご利用の場合 >

1) 「更新プログラムのインストール方法を選ぶ」項目内、「機能の更新を延期する」のチェックボック スにチェックを入れます。

| ÷                                                                 | 設定                                             |  |  |  |
|-------------------------------------------------------------------|------------------------------------------------|--|--|--|
| ŝ                                                                 | 詳細オプション                                        |  |  |  |
| 更新プログラムのインストール方法を選ぶ<br>Windows の更新時に他の Microsoft 製品の更新プログラムも入手します |                                                |  |  |  |
|                                                                   |                                                |  |  |  |
|                                                                   | 更新後にサインイン情報を使ってデバイスのセットアップを自動的に完了します。<br>詳しい情報 |  |  |  |
|                                                                   | プライバシーに関する声明                                   |  |  |  |
|                                                                   |                                                |  |  |  |

## < バージョン 1703 をご利用の場合 >

- 1) 「更新プログラムをいつインストールするかを選択する」のプルダウンリストから「Current Branch for Business」を選択します。
- 2) 「機能更新プログラムには、新しい機能と強化内容が含まれています。延期可能な日数は次のとおりです:」のプルダウンリストから、0日~365日の間でWindows 10 Fall Creators Update の適用期間の延期日数を任意で設定します。

| ÷                                                                                                    | 設定                                                             | _ |  | × |
|----------------------------------------------------------------------------------------------------|----------------------------------------------------------------|---|--|---|
| ŝ                                                                                                    | 詳細オプション                                                        |   |  |   |
| 更新プログラムのインストール方法を選ぶ                                                                                                    |                                                                |   |  |   |
| $\checkmark$                                                                                                    | Windows の更新時に他の Microsoft 製品の更新プログラムも入手します。                    |   |  |   |
|                                                                                                    | 更新後にサインイン情報を使ってデバイスのセットアップを自動的に完了します。<br>詳しい情報                 |   |  |   |
|                                                                                                    | プライバシーに関する声明                                                   |   |  |   |
| 更新プログラムをいつインストールするかを選択する                                                                                                    |                                                                |   |  |   |
| 機能更新プログラムをいつインストールするか決定するためのプランチ準備レベルを選択してください。"Current Branch" の更新プロ<br>グラムは大多数のユーザーを対象としており、"Current Branch for Business" の更新プログラムは組織全体を対象としています。<br>Current Branch for Business 〜 |                                                                |   |  |   |
| 機f                                                                                                    | E更新プログラムには、新しい機能と強化内容が含まれています。延期可能な日数は次のとおりです:<br>~            |   |  |   |
| 品質                                                                                                    | ፪更新プログラムには、セキュリティの機能強化が含まれています。延期可能な日数は次のとおりです:<br>─────<br>── |   |  |   |
| _                                                                                                    |                                                                |   |  |   |

5. 以上で、Windows 10 Fall Creators Update の適用期間の延期手順は完了です。